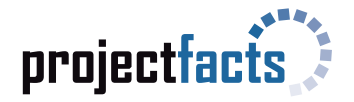

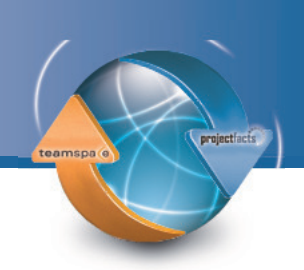

## Anbindung projectfacts – teamspace

Mit der Anbindung an projectfacts erhalten Sie ein übergeordnetes Multi-Projektmanagement- und Controllingsystem. Über die Synchronisation laufen alle Aufgaben und Projektzeiten Ihrer Teams zentral in projectfacts zusammen und können dort über detaillierte Analysen und Berichte ausgewertet werden. Zusätzlich unterstützt Sie projectfacts auch in den Bereichen Human Resources, Finanzen und Customer Relationship Management.

Weitere Informationen dazu, zu teamspace und projectfacts finden Sie unter <u>www.teamspace.de</u> oder <u>www.projectfacts.de</u>.

In dieser Anleitung wird beschrieben, wie teamspace mit projectfacts verbunden werden kann, um Daten von teamspace nach projectfacts zu synchronisieren.

Es werden alle Aufgaben und die gebuchten Zeiten von teamspace übertragen und in einem Projekt in projectfacts abgebildet. Die Übertragung erfolgt automatisch im Hintergrund und kann eine Zeitverzögerung von 1 Minute haben.

## Teil 1: Anbindung in projectfacts einrichten

Über das Menü "Projekte" können Sie eine Verbindung zu teamspace herstellen. Klicken Sie zuerst links auf "Neue teamspace-Verbindung erstellen". In der folgenden Ansicht müssen Sie einen Namen für das Projekt, mit dem synchronisiert werden soll, angeben.

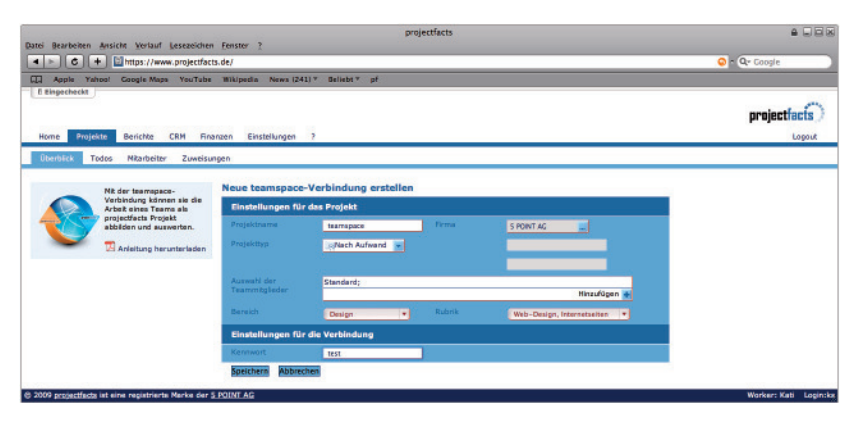

Unter "Projekttyp" wählen Sie bitte einen für Sie passenden Typ aus.

Geben Sie außerdem bitte die Firma an, unter der das Projekt geführt werden soll.

Zusätzlich wählen Sie die Mitglieder aus, die Zugriff auf das entsprechende teamspace-Team haben. Hierzu klicken Sie bitte auf "Hinzufügen".

Nach diesen ersten Einstellungen füllen Sie bitte noch die statistischen Felder "Bereich" und "Rubrik". Alle Zeiten aus teamspace werden automatisch mit diesen Werten belegt.

Abschließend wählen Sie bitte noch ein Kennwort, mit dem Ihr teamspace Team eine sichere Verbindung zu projectfacts aufbauen kann.

Um diese Einstellungen zu übernehmen, klicken Sie nun bitte auf "Speichern".

Mit der folgenden Ansicht erhalten Sie die Bestätigung, dass Ihre teamspace-Verbindung erfolgreich angelegt wurde.

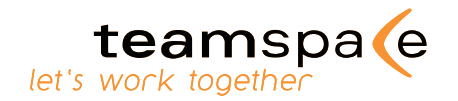

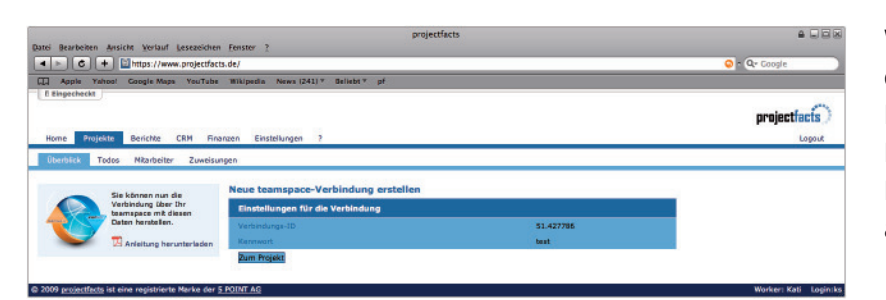

**WICHTIG:** Notieren Sie sich hier bitte die Verbindungs-ID, sowie Ihr Kennwort. Die Daten werden für die teamspace-Einrichtung benötigt. Sie finden diese Daten auch in der Beschreibung des angelegten Projekts.

## Teil 2: Anbindung in teamspace einrichten

Um die Anbindung in teamspace einzurichten, klicken Sie bitte in der Teamverwaltung auf den Punkt "Synchronisation mit projectfacts". Sie finden die Option in der Spalte "Teamkonfiguration".

Tragen Sie nun Verbindungs-ID und Kennwort in die entsprechenden Felder Felder ein.

Nachdem Sie auf "Weiter…" geklickt haben, wird die Verbindung überprüft und Sie werden zum nächsten Schritt weitergeleitet.

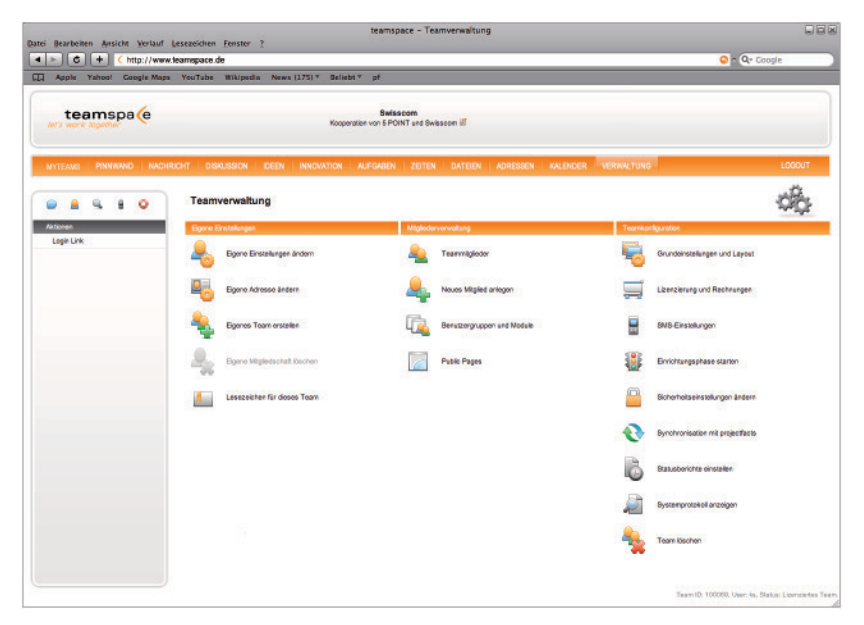

Nun können Sie jedem Teammitglied einen entsprechenden projectfacts Mitarbeiter zuordnen. Damit wird gewährleistet, dass die Verantwortlichen, Bearbeiter und Besitzer einer Aufgabe in teamspace, dem richtigen Mitarbeiter in projectfacts zugeordnet werden.

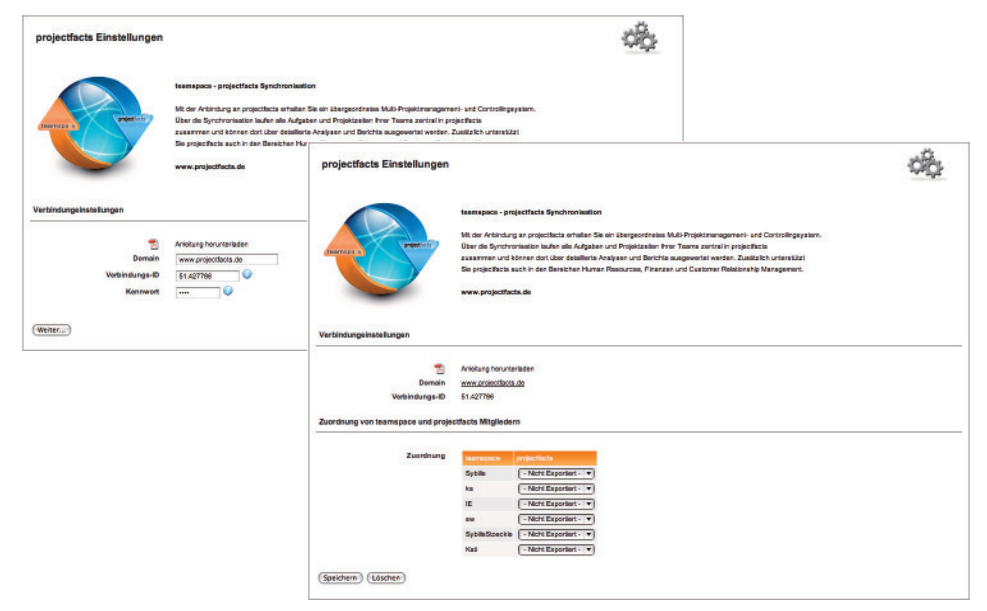

Sobald Sie die vorgenommenen Einstellungen gespeichert haben, werden alle vorhandenen Aufgaben und Zeiten mit projectfacts synchronisiert. Alle Änderungen, die Sie oder Ihre Teammitglieder nun vornehmen, werden ebenfalls übertragen.

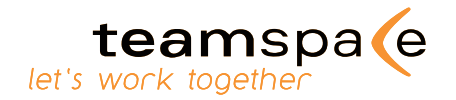

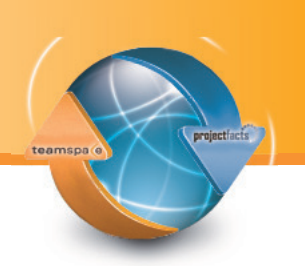

## Bitte beachten Sie...

Wenn Sie nachträglich die Mitgliederzuordnung in teamspace ändern, wird das betroffene Projekt in projectfacts zurückgesetzt und alle Aufgaben bzw. Zeiten werden mit der geänderten Mitarbeiterzuordnung neu synchronisiert.

Bitte beachten Sie, dass keine Daten gelöscht werden, wenn Sie die Verbindung löschen. Alle bereits synchronisierten Einträge bleiben in projectfacts und teamspace erhalten.

Bei weiteren Fragen steht Ihnen unser Support gerne zur Verfügung!

Tel: 06151 130 97 19 Mail: support@projectfacts.de // support@teamspace.de Web: www.projectfacts.de // www.teamspace.de